## TRAVE RETICOLARE 2D

Per la costruzione di una trave reticolare bidimensionale in SAP2000 è possibile sfruttare, all'apertura di un nuovo documento, lo strumento griglia, nel quale, gestendo numero di campi e loro ampiezza, sarà possibile disegnare senza errori il sistema reticolare attraverso il comando *Draw Frame* sul piano xz:

Owigh Caid Lines

|                                    |                                                                                                    | Quick Ond Lines       |             |                                        |
|------------------------------------|----------------------------------------------------------------------------------------------------|-----------------------|-------------|----------------------------------------|
|                                    |                                                                                                    | Cartesian             | Cylindrical |                                        |
|                                    |                                                                                                    | Coordinate System     | Name        |                                        |
|                                    |                                                                                                    | GLUBAL                |             |                                        |
|                                    |                                                                                                    | -Number of Grid Lin   | es          |                                        |
|                                    |                                                                                                    | X direction           | 9           |                                        |
|                                    |                                                                                                    | Y direction           | 1           |                                        |
|                                    |                                                                                                    | Z direction           | 2           |                                        |
|                                    |                                                                                                    | Grid Spacing          |             |                                        |
|                                    |                                                                                                    | ×direction            | 2           |                                        |
|                                    |                                                                                                    | Y direction           | 1           |                                        |
|                                    |                                                                                                    | Z direction           | 2           |                                        |
|                                    |                                                                                                    | First Origi Ling Lage | tion        |                                        |
|                                    |                                                                                                    | X direction           | 0.          |                                        |
|                                    |                                                                                                    | Vidiraction           | 0           |                                        |
|                                    |                                                                                                    | 7 direction           | 0.          |                                        |
|                                    |                                                                                                    | 2 direction           | JU,         |                                        |
|                                    |                                                                                                    | OK                    | Cancol      |                                        |
|                                    |                                                                                                    |                       |             |                                        |
|                                    |                                                                                                    | l                     |             | J                                      |
|                                    |                                                                                                    |                       |             |                                        |
| X 5AP2000 v14.0.1<br>X Eile Edit ⊻ | Advanced - (Untitled) - [X-Z Plane Ø Y=0]<br>ew Define Bridge Draw Select Assign Agalyze Disglay Design | Options Tools Help    |             |                                        |
|                                    | n ∩ / ∰ · J ⊅≯\$\$\$ © 14 v = v = 0 66 4 4                                                              | 월월%, □ħ₩·≤, I         | · 🖸 · ,     |                                        |
|                                    |                                                                                                    |                       |             |                                        |
| 113                                |                                                                                                    |                       |             |                                        |
| 68                                 |                                                                                                    |                       |             |                                        |
|                                    |                                                                                                    |                       |             |                                        |
|                                    |                                                                                                    |                       |             |                                        |
| rd <sup>Re</sup>                   |                                                                                                    |                       |             | $\varphi$ $\varphi$ $\varphi$          |
|                                    |                                                                                                    |                       |             |                                        |
| ***                                |                                                                                                    |                       |             |                                        |
| * -                                |                                                                                                    |                       |             |                                        |
| *                                  |                                                                                                    |                       |             |                                        |
|                                    |                                                                                                    |                       |             |                                        |
|                                    |                                                                                                    |                       |             |                                        |
|                                    |                                                                                                    |                       |             |                                        |
|                                    |                                                                                                    |                       |             |                                        |
|                                    |                                                                                                    |                       |             |                                        |
|                                    |                                                                                                    |                       |             |                                        |
|                                    |                                                                                                    |                       |             |                                        |
| X2Plane @ Y+0                      |                                                                                                    |                       |             | ×16.73 VE00 2-3.03 [GLOBAL V KALM, C V |
| <b></b>                            |                                                                                                    |                       |             | 04/04/2013                             |

Si assegnano i vincoli agli estremi della trave, e selezionando tutta la struttura si procede con la scelta della sezione delle aste:

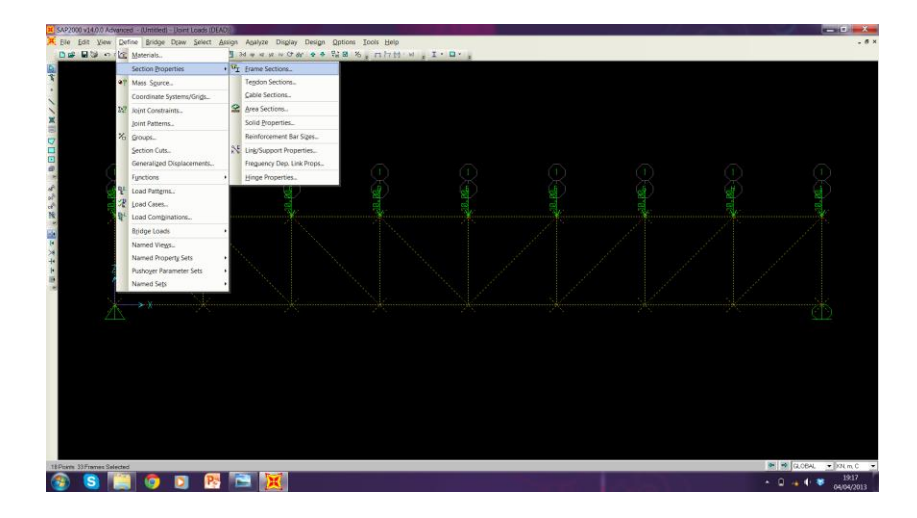

| Section Name                                               | sezione                             | sezione tubolare       |  |  |  |
|------------------------------------------------------------|-------------------------------------|------------------------|--|--|--|
| Section Notes                                              |                                     | Modify/Show Notes      |  |  |  |
| Properties<br>Section Properties                           | Property Modifiers<br>Set Modifiers | Material<br>+ A992Fy50 |  |  |  |
| Dimensions<br>Outside diameter (13)<br>Wall thickness (tw) | 0.1<br>5E-03                        | Display Color          |  |  |  |

Per semplicità si stabilisce poi peso proprio nullo grazie al *Load Patterns*, e si assegnano le forze concentrate sui nodi superiori grazie al comando Assign $\rightarrow$  Joint Loads $\rightarrow$  Forces attribuendo valore diverso da zero alle forze con direzione parallela all'asse z e verso dipendente dal segno associato al valore stesso, negativo se verso il basso, positivo se verso l'alto:

| Joint Forces                                                                                                    |                                    | 100                                                                                                    |
|----------------------------------------------------------------------------------------------------|------------------------------------|----------------------------------------------------------------------------------------------------|
| Load Pattern Name                                                                                                    | •                                  | Units<br>KN, m, C                                                                                               |
| Loads<br>Force Global X<br>Force Global Y<br>Force Global Z<br>Moment about Global X<br>Moment about Global Y<br>Moment about Global Z | 0.<br>0.<br>-10]<br>0.<br>0.<br>0. | Coordinate System GLOBAL Options C Add to Existing Loads Replace Existing Loads Delete Existing Loads OK Cancel |
|                                                                                                    |                                    |                                                                                                    |

A questo punto si "rilasciano" i momenti ai nodi in quanto per la trave reticolare ogni asta si intende congiunta alle altre grazie a una cerniera interna:

| Assign Frame Releases |                      | - 0               |                                           |
|-----------------------|----------------------|-------------------|-------------------------------------------|
| - Frame Releases      |                      |                   |                                           |
|                       | <u>Rele</u><br>Start | <u>ase</u><br>End | Frame Partial Fixity Springs<br>Start End |
| Axial Load            |                      |                   |                                           |
| Shear Force 2 (Major) |                      |                   |                                           |
| Shear Force 3 (Minor) |                      |                   |                                           |
| Torsion               |                      |                   |                                           |
| Moment 22 (Minor)     |                      |                   |                                           |
| Moment 33 (Major)     | ~                    |                   | 0                                         |
| No Releases           |                      |                   | Units KN, m, C                            |
|                       | OK                   |                   | Cancel                                    |

## e si avvia il calcolo.

I risultati di interesse sono la deformata:

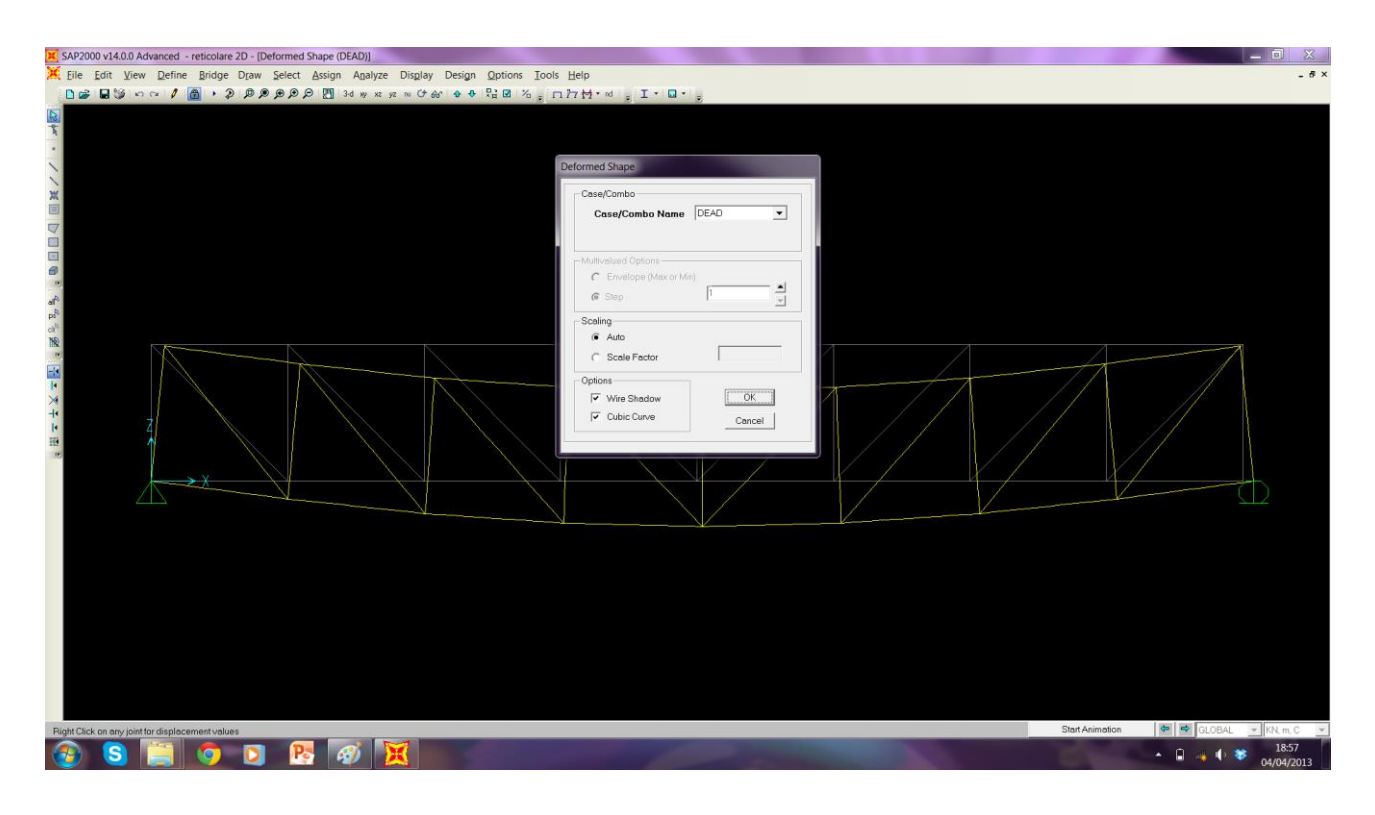

## e le azioni assiali interne:

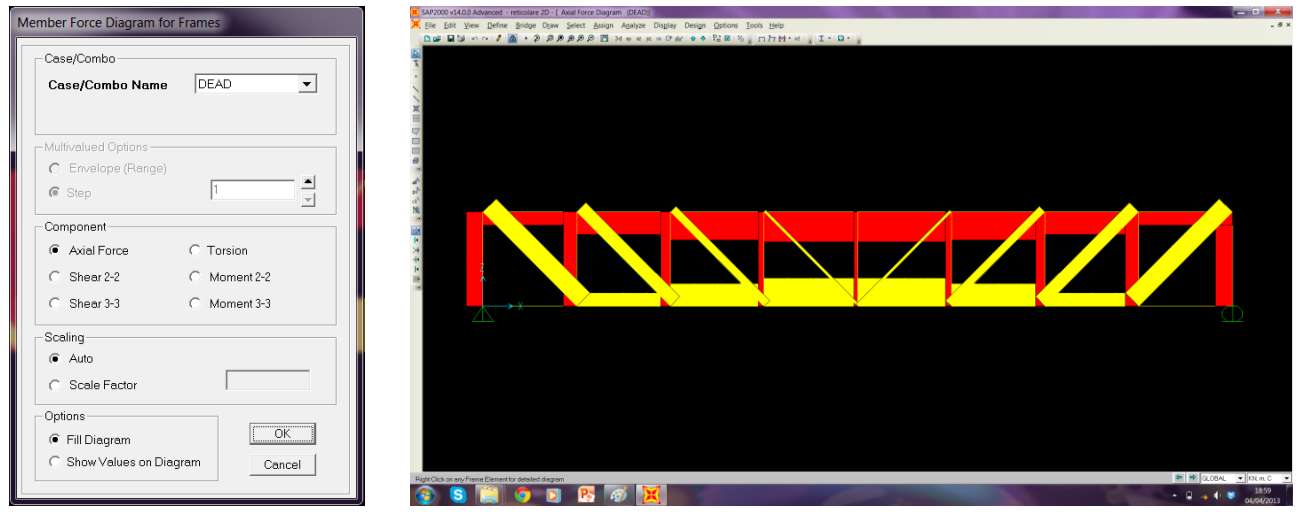

Per il riferimento al valore numerico di azioni assiali e tensioni nei vari punti del sistema reticolare isostatico il software permette l'esportazione di una tabella Excel seguendo questo percorso: innanzi tutto si modifica l'unità di misura scegliendo quella più conveniente,

in seguito da Display  $\rightarrow$  Show Tables è possibile scegliere quali tabelle inerenti alla struttura estrarre:

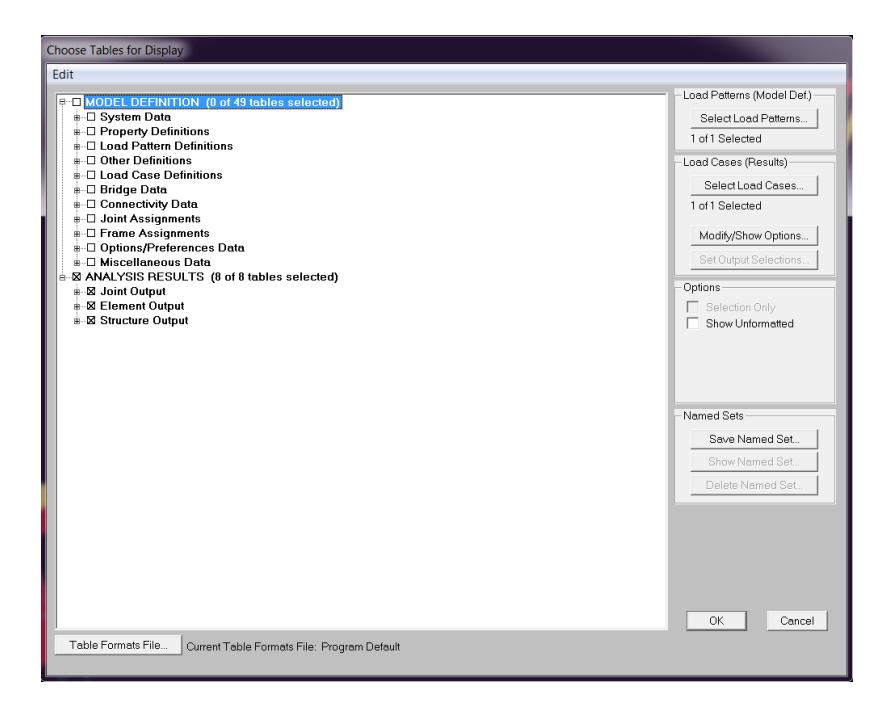

|   | THOIGU        |         |                    |                  | Element | Forces - Frames |         |           | ·          |
|---|---------------|---------|--------------------|------------------|---------|-----------------|---------|-----------|------------|
|   | Frame<br>Text | Station | OutputCase<br>Text | CaseType<br>Text | PN      | V2<br>N         | V3<br>N | T<br>N-mm | M2<br>N-mm |
|   | 1             | 0       | DEAD               | LinStatic        | -35000  | 0               | 0       | 0         | 0          |
| - | 1             | 500     | DEAD               | LinStatic        | -35000  | 0               | 0       | 0         | C          |
|   | 1             | 1000    | DEAD               | LinStatic        | -35000  | 0               | 0       | 0         | C          |
|   | 1             | 1500    | DEAD               | LinStatic        | -35000  | 0               | 0       | 0         | C          |
|   | 1             | 2000    | DEAD               | LinStatic        | -35000  | 0               | 0       | 0         | C          |
|   | 2             | 0/      | DEAD               | LinStatic        | -60000  | 0               | 0       | 0         | C          |
|   | 2             | 500     | DEAD               | LinStatic        | -60000  | 0               | 0       | 0         | C          |
|   | 2             | 1000    | DEAD               | LinStatic        | -60000  | 0               | 0       | 0         | C          |
|   | 2             | 1500    | DEAD               | LinStatic        | -60000  | 0               | 0       | 0         | C          |
|   | 2             | 2000    | DEAD               | LinStatic        | -60000  | 0               | 0       | 0         | C          |
|   | 3             | 0/      | DEAD               | LinStatic        | -75000  | 0               | 0       | 0         | C          |
|   | 3             | 500     | DEAD               | LinStatic        | -75000  | 0               | 0       | 0         | C          |
|   | 3             | 1000    | DEAD               | LinStatic        | -75000  | 0               | 0       | 0         | C          |
|   | 3             | 1500    | DEAD               | LinStatic        | -75000  | 0               | 0       | 0         | C          |
|   | 3             | 2000    | DEAD               | LinStatic        | -75000  | 0               | 0       | 0         | C          |
|   | 4             | 0/      | DEAD               | LinStatic        | -80000  | 0               | 0       | 0         | C          |
|   | 4             | 500     | DEAD               | LinStatic        | -80000  | 0               | 0       | 0         | (          |
|   | 4             | 1000    | DEAD               | LinStatic        | -80000  | 0               | 0       | 0         | (          |
|   | 4             | 1500    | DEAD               | LinStatic        | -80000  | 0               | 0       | 0         | (          |
|   | 4             | 2000    | DEAD               | LinStatic        | -80000  | 0               | 0       | 0         | (          |
|   | 5             | 0/      | DEAD               | LinStatic        | -80000  | 0               | 0       | 0         | (          |

Per l'estrazione File  $\rightarrow$  export current table  $\rightarrow$  to Excel (v. tabella allegata in form. pdf).